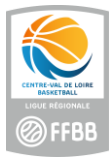

# Procédure en cas de feuille de match générée incorrecte / FBI

## NB : seul l'organisateur de la compétition peut procéder à cette opération

1/ Se connecter sur FBI et aller dans 'Compétitions – Post contrôles'

#### 2/ Recherche le match concerné (ici avec son code)

| Туре                                          | Tous 🗸                       | Evènements        |          |             | •       | Etat du   | match      | Cho     | ois <mark>i</mark> r |         | <b>~</b> ) |           |                  |
|-----------------------------------------------|------------------------------|-------------------|----------|-------------|---------|-----------|------------|---------|----------------------|---------|------------|-----------|------------------|
|                                               |                              | Type d'entraîneur | Tous     |             | ~       | Validatio | on         | Cho     | oisir                |         | <b>~</b> ) |           |                  |
| Entité                                        | Toutes les er                | ntités            |          |             | ~       | Division  | 1          | Cho     | oisir                |         |            |           | v                |
| Poule                                         | Choisir V                    | N° Journée        | Choisir  |             | ~       | Date de   | rencontre, | du      |                      |         | et         |           |                  |
| Groupement                                    |                              |                   |          |             | P)×     | N° Renc   | ontre      |         |                      | Code    | e-Marque   | 73J8U     | JQV              |
| Saison                                        | Saison 2021                  | -2022 🗸           |          |             |         | Salle     |            |         |                      |         |            |           | P                |
|                                               |                              |                   |          |             |         |           |            |         |                      |         |            |           |                  |
| 🔘 RÉSULTAT D                                  | E LA RECHERCHE (             | 1 lignes)         | 1010     | 2)          |         |           |            |         |                      | 00      | ()         | 010       | )H               |
| <ul> <li>RÉSULTAT DI</li> <li>N° €</li> </ul> | E LA RECHERCHE (<br>Equipe 1 | 1 lignes)         | Equipe 2 | Division \$ | Poule 🔶 | Date 🔶    | Heure 🔶    | Score 1 | Score 2              | Jouée 🔶 | Remise 🔶   | Validée 🔶 | e-<br>Marq<br>V2 |

### 3/ Ouvrir le post contrôle

4/ Descendre en bas de l'écran et appuyer sur 'Supprimer le match en cache'

| N° national                                                                                                    | Numero -                                                                                       | Type -                                                                    | Cat                                      | CIM                                                                                                    | N Trieno                                                                                                    | A NOR                                                                                                    | manuer                   | E J                                          | NQ                                                                           | Linne              | NP               | Conien      | susp      | 3-6    | THUE                 | Statut                       | Fle           | 100     |
|----------------------------------------------------------------------------------------------------|------------------------------------------------------------------------------------------------|---------------------------------------------------------------------------|------------------------------------------|----------------------------------------------------------------------------------------------------|----------------------------------------------------------------------------------------------------|----------------------------------------------------------------------------------------------------|--------------------------|----------------------------------------------|------------------------------------------------------------------------------|--------------------|------------------|-------------|-----------|--------|----------------------|------------------------------|---------------|---------|
| 200000003100665                                                                                                    | BC045005                                                                                       | 0C 🗌                                                                      | U18 🔽                                    |                                                                                                    | 4 Elien                                                                                                    | GUERIN                                                                                                    |                          |                                              |                                                                              |                    |                  |             |           |        |                      |                              |               |         |
| 20000003271731                                                                                                    | BC045987                                                                                       | 0C 🗆                                                                      | U18 🗹                                    |                                                                                                    | 6 Noe                                                                                                    | DEGUEN                                                                                                    |                          |                                              |                                                                              |                    |                  |             |           |        |                      |                              |               |         |
| loueurs de l'équipe                                                                                                    | AL LOUDEAC                                                                                     | - 1'                                                                      |                                          |                                                                                                    |                                                                                                    |                                                                                                    |                          |                                              |                                                                              |                    |                  |             |           |        |                      |                              |               |         |
| N° national                                                                                                    | ♦ Numéro ♦                                                                                     | Туре 🔶                                                                    | Cat                                      | CM                                                                                                    | N° Prén                                                                                                    | nom 🔶 Nom 🔶                                                                                                    | Manuel 🔶                 | EJ                                           | NQ                                                                           | Limite 🔶           | NP               | Couleur 🔶   | Susp 🔶    | J-e    | Titre 🔶              | Statut 🔶                     | Fte           | \$      |
| 200000003700091                                                                                                    | VT033864                                                                                       | 00                                                                        | U19 🔽                                    |                                                                                                    | 6 Lubin                                                                                                    | Billard                                                                                                    |                          |                                              |                                                                              |                    |                  |             |           |        |                      |                              |               |         |
|                                                                                                    |                                                                                                |                                                                           |                                          |                                                                                                    |                                                                                                    |                                                                                                    |                          |                                              |                                                                              |                    |                  |             |           |        |                      |                              | Export        | er      |
| Tableau des r                                                                                                    | entraîneurs                                                                                    |                                                                           |                                          |                                                                                                    |                                                                                                    |                                                                                                    |                          |                                              |                                                                              |                    |                  |             |           |        |                      |                              |               |         |
|                                                                                                    |                                                                                                |                                                                           |                                          |                                                                                                    |                                                                                                    |                                                                                                    |                          |                                              |                                                                              |                    |                  |             |           |        |                      |                              |               |         |
| e tableau liste les                                                                                                    | entraineurs sur                                                                                | iesqueis de                                                               | s evener                                 | nentss                                                                                                    | specifiques so                                                                                                    | ont intervenus a                                                                                                    | au cours du              | match                                        |                                                                              |                    |                  |             |           |        |                      |                              |               |         |
| Entraîneurs de l'équ                                                                                                    | uipe 'ABC GUIN                                                                                 | GAMP - 1'                                                                 | Deán                                     |                                                                                                    | New A                                                                                                    |                                                                                                    |                          | Nenne                                        |                                                                              | A Coul             |                  | Sussenation | A 1.4     | Nen    | déstané              | A Time A                     | Ete           |         |
| N Hauonal Nu                                                                                                    | mero iyi                                                                                       |                                                                           | Fren                                     | om                                                                                                    | NOIL M                                                                                                    | ianuel Non q                                                                                                    | luannee V                | Non pre                                      | esentee                                                                      | e Cour             | eur              | Suspension  | ₩ Ј-е     | NOT    | uesigne              | - Inde                       | rie           | 100     |
| 524207 V/T7                                                                                                    | 50710 0C EN                                                                                    |                                                                           | Vent                                     | de la                                                                                                    |                                                                                                    | 2                                                                                                    |                          | <u> </u>                                     |                                                                              |                    |                  |             |           | 0      |                      |                              |               |         |
| 521307 VT7                                                                                                    | 50718 0C - EN                                                                                  |                                                                           | ) Yanni                                  | ck                                                                                                    | TANGUY                                                                                                    | 1                                                                                                    |                          |                                              | _                                                                            |                    |                  | 0           |           |        |                      |                              |               |         |
| 521307 VT7<br>Entraîneurs de l'équ                                                                                                   | 50718 0C - EN                                                                                  | AC - 1'                                                                   | ) Yanni                                  | ck                                                                                                    | TANGUY 🗹                                                                                                    |                                                                                                    | 1                        |                                              |                                                                              |                    |                  | 0           |           |        |                      |                              |               |         |
| 521307 VT7<br>Entraîneurs de l'équ<br>N° national 🔶 N                                                                                | 50718 0C - EN<br>uipe 'AL LOUDE<br>uméro 🔶 Type                                                | 「□                                                                        | ) Yanni<br>Prénom (                      | k<br>Nom                                                                                                    | TANGUY                                                                                                    | Non qualifiée                                                                                                    | e 🔶 Non                  | <br>présente                                 | ée 🔶                                                                         | Couleur            | <b>⇔</b> Sι      | spension 🔶  | <br>J-e ⇔ | Non de | ésigné               | ☐<br>→ Titre →               | Fte           | \$      |
| 521307 VT7<br>intraîneurs de l'équ<br>N° national 🔶 N<br>Pas de résultat                                                             | 50718 0C - EN<br>uipe 'AL LOUDE<br>uméro 🔶 Type                                                | r □                                                                       | ) Yannie<br>Prénom 🔶                     | ck<br>Nom                                                                                                    | TANGUY                                                                                                    | Non qualifiée                                                                                                    | e 🔶 Non                  |                                              | ée 🔶                                                                         | Couleur            | ♦ Su             | spension 🔶  | <br>J-e   | Non de | ésigné               | Titre 🔶                      | Fte           | \$      |
| 521307 VT7<br>Entraîneurs de l'équ<br>N° national 🔶 N<br>Pas de résultat                                                             | 50718 0C - EN<br>uipe 'AL LOUDE<br>uméro 🔶 Type                                                | F □                                                                       | ) Yannio<br>Prénom 🔶                     | k<br>Nom                                                                                                    | TANGUY 🗹                                                                                                    | Non qualifiée                                                                                                    | e 🔶 Non                  | D<br>présent                                 | ée 🔶                                                                         | Couleur            | <b>∳</b> Su      | spension 🔶  | J-e       | Non de | ésigné               | <ul> <li>Titre \$</li> </ul> | Fte           | \$      |
| 521307 VT7<br>Entraîneurs de l'équ<br>N° national ♦ N<br>Pas de résultat                                                             | 50718 0C - EN<br>uipe 'AL LOUDE<br>uméro 🔶 Type                                                | F □                                                                       | ) Yanni<br>Prénom                        | ok Nom                                                                                                    | TANGUY 🗹                                                                                                    | Non qualifiée                                                                                                    | e 🔶 Non                  | D<br>présenti                                | ée 🔶                                                                         | Couleur            | <b>∳</b> Su      | spension 🔶  | J-e 🔶     | Non de | ésigné               | Titre 🔶                      | Fte<br>Export | ¢<br>er |
| 521307 VT7<br>Entraîneurs de l'équ<br>N° national 🔶 N<br>Pas de résultat<br>Tableau des d                                            | 50718 0C - EN<br>uipe 'AL LOUDE<br>uméro 🔶 Type                                                | Г (<br>AC - 1'<br>∳ CM ∲ F                                                | ) Yannin                                 | Nom                                                                                                    | TANGUY                                                                                                    | Non qualifiée                                                                                                    | e                        |                                              | ée 🔶                                                                         | Couleur            | ♦ Su             | spension 🔶  | J-e 🔷     | Non de | ésigné               | Titre 🔶                      | Fte<br>Export | ¢<br>er |
| 521307 VT7<br>Entraîneurs de l'équ<br>N° national 🔶 N<br>Pas de résultat<br>Tableau des d<br>Se tableau liste les                    | 50718 0C - EN<br>uipe 'AL LOUDE<br>uméro 💠 Type<br>officiels<br>officiels sur les              | r □                                                                       | ) Yannid<br>Prénom 4                     | ck Nom                                                                                                    | TANGUY                                                                                                    | Non qualifiée                                                                                                    | e 🔶 Non                  | présent<br>tch                               | ée 🔶                                                                         | Couleur            | <b>∳</b> Sυ      | spension    | J-e 🔶     | Non de | ésigné               | Titre 🔶                      | Fte<br>Export | ¢<br>er |
| 521307 VT7<br>intraineurs de l'équ<br>N° national ♦ N<br>Pas de résultat<br>Tableau des de<br>te tableau liste les<br>N° national ♦  | 50718 0C - EN<br>uripe 'AL LOUDE<br>uméro 🔶 Type<br>officiels<br>Numéro 象                      | F □ □ □<br>AC - 1'<br>CM ↓ F<br>quels des é•<br>Type de li                | ) Yannio<br>Prénom (<br>/énemen<br>cence | ck Nom                                                                                                    | TANGUY<br>Manuel<br>cifiques sont i<br>Prénom                                                                                                    | Non qualifiée                                                                                                    | e 🔶 Non<br>cours du mat  | présente<br>tch<br>Manue                     | ée                                                                           | Couleur            | .↓ Su<br>slifiée | spension 🔶  | J.e 🔶     | Non de | ésigné<br>Susp       | Titre  Titre                 | Fte<br>Export | ¢<br>er |
| 521307 VT7<br>Entraineurs de l'éq<br>N° national ∲ N<br>Pas de résultat<br>Tableau liste les<br>N° national ∲                        | 50718 0C - EN<br>uipe 'AL LOUDE<br>uméro 🔷 Type<br>officiels<br>officiels sur les<br>Numéro 🗳  | F □ C<br>AC - 1'<br>CM ↓ F<br>quels des é<br>Type de li                   | ) Yannia<br>Yrénom<br>Vénemen<br>cence   | ts spéc                                                                                                    | TANGUY<br>Manuel<br>Cifiques sont<br>Prénom<br>AIS                                                                                                    | Non qualifiéd                                                                                                    | e 🔶 Non                  | présente<br>tch<br>Manue<br>✔                | ée ♦<br>I ♣                                                                  | Couleur<br>Non que | ♦ Su             | spension 🔶  | J-e ↓     | Non de | ésigné (<br>Susp     | Titre 🔶                      | Fte<br>Export | ¢       |
| 521307 VT7<br>Entraineurs de l'équitaire<br>N° national ∲ N<br>Pas de résultat<br>Tableau les t<br>N° national ∲                     | 50718 0C - EN<br>uipe 'AL LOUDE<br>uméro 🔷 Type<br>officiels<br>officiels sur les<br>Numéro 🔶  | r O<br>AC - 1'<br>∳ CM ∲ F<br>Quels des é<br>Type de li                   | ) Yannia<br>Prénom (<br>/énemen<br>cence | ck<br>Nom<br>ts spéc<br>AN<br>BE                                                                                                    | TANGUY<br>Manuel  Manuel  Cifiques sont  Prénom AIS ATRICE                                                                                                    | Non qualifiée intervenus au c Von FAYEULLE EVEN                                                                       | e<br>Non<br>sours du mat | présento<br>tch<br>Manue<br>☑                | ée ◆<br>1 ◆<br>(                                                             | Couleur<br>Non que |                  | spension \$ | J-e ♦     | Non de | ésigné (<br>Susp     | Titre 🔶                      | Fte<br>Export | er      |
| S21307 VT7<br>Entraîneurs de l'équ<br>M' national ∲ N<br>Pas de résultat<br>Tableau des c<br>Ce tableau liste les<br>N° national ∲   | 50718 0C - EN'<br>uipe 'AL LOUDE<br>uméro ∲ Type<br>officiels<br>officiels sur les<br>Numéro ∲ | AC - 1'<br>AC - 1'<br>CM $\Leftrightarrow$ F<br>quels des é<br>Type de li | ) Yannia<br>Prénom (<br>vénemen<br>cence | ts spéc                                                                                                    | TANGUY<br>Manuel 4<br>Cifiques sont I<br>Prénom<br>AIS<br>ATRICE<br>LAERENN                                                                                                    | Non qualifié<br>intervenus au c<br>Mom<br>FAYEULLE<br>EVEN<br>BERREZAI                                                | e<br>Non                 | présent<br>tch<br>Manue                      | ée                                                                           | Non qua            | ♦ Su             | spension \$ | J.e 🔶     | Non de | ésigné<br>Susp       | Titre 🔶                      | Fte<br>Export | ¢       |
| 521307 VT7<br>Entraineurs de l'équ<br>N° national ∲ N<br>Pas de résultat<br>Tableau des d<br>Se tableau liste les<br>N° national ∲   | 50718 0C - EN'<br>uipe 'AL LOUDE<br>uméro ∲ Type<br>officiels sur les<br>Numéro ∲              | AC - 1'<br>AC - 1'<br>CM → F<br>quels des ér<br>Type de li                | ) Yanni<br>Yrénom 4<br>/énemen<br>cence  | ts spér<br>AN<br>BE<br>SK<br>CO                                                                                                    | ANGUY     Annuel     Manuel     Manuel     Annuel     Annuel       | Non qualifié<br>intervenus au c<br>A Nom<br>FAYEULLE<br>EVEN<br>BERREZAI<br>LEGASTELO                                 | e 🔶 Non                  | présent<br>tch<br>Manue<br>2<br>2            | ée ♦<br>I ♦<br>(<br>(<br>(                                                   | Non qua            | ♦ Su             | spension \$ | J-e 🌲     | Non de | ésigné (             | Titre 🔶                      | Fte<br>Export | er      |
| 521307 VT7<br>Entraîneurs de l'équ<br>N° national ♦ N<br>Pas de résultat<br>Tableau liste les<br>N° national ♦                       | 50718 0C - EN<br>uipe 'AL LOUDE<br>uméro 🍨 Type<br>officiels<br>Numéro 🌲                       | R C - 1'<br>AC - 1'<br>CM → F<br>quels des ér<br>Type de li               | ) Yannia<br>?rénom 4<br>/énemen<br>cence | ts spéc<br>AN<br>BE<br>SK<br>CO                                                                                                    | ANGUY     Annuel     Annuel       | Intervenus au c<br>A Non qualifiée<br>Intervenus au c<br>A Nom<br>FAYEULLE<br>EVEN<br>BERREZAI<br>LEGASTELO<br>CORBEL | e 🔶 Non                  | présente<br>toh<br>Manue<br>2<br>2<br>2      | ée ♦<br>1 ♦<br>(<br>(<br>(<br>(<br>(<br>(<br>(<br>(<br>()))))))))))))))))))) | Non que            |                  | spension \$ | J-e 🍦     | Non de | ésigné (<br>Susp<br> | Titre ↓                      | Fte<br>Export | er      |
| 521307 VT7<br>Entraineurs de l'équ<br>N° national ♦ N<br>Pas de résultat<br>Tableau liste les<br>N° national ♦                       | 50718 0C - EN<br>uipe 'AL LOUDE<br>uméro 🔶 Type<br>officiels<br>Numéro 🌩                       | AC - 1'<br>AC - 1'<br>CM 🌢 F<br>quels des é'<br>Type de li                | Yanni<br>Prénom<br>Vénemen<br>cence      | k Nom<br>k Nom<br>AN<br>BE<br>SK<br>CC                                                                                                    | ANGUY Contract of the second second s | Intervenus au c<br>Mon qualifiée<br>PAYEULLE<br>EVEN<br>BERREZAI<br>LEGASTELO<br>CORBEL                               | e 🔶 Non                  | présente<br>tch<br>Manue<br>2<br>2<br>2      | ée                                                                           | Non que            | <b>≑</b> Su      | spension \$ | J.e ↓     | Non de | ésigné (             | Titre ↓                      | Fte<br>Export | ¢<br>er |
| 521307 VT7<br>Entraîneurs de l'éq<br>Entraîneurs de l'éq<br>N° national ∲ N<br>Pas de résultat<br>Tableau liste les<br>N° national ∲ | 50718 0C - EN<br>uipe 'AL LOUDE<br>uméro 🔶 Type<br>officiels<br>officiels sur les<br>Numéro 🌩  | AC - 1'<br>AC - 1'<br>CM ♣ F<br>quels des é<br>Type de li                 | Yanni<br>Prénom (<br>Vénemen<br>cence    | k Participante al la construcción de la construcción de la construcció | ANGUY C<br>Manuel 4<br>Als<br>ATRICE<br>LAERENN<br>VLINE<br>RETTE                                                                                                    | Non qualifiée Intervenus au c Mom FAYEULLE EVEN BERREZAI LEGASTELO CORBEL                                             | e<br>Non                 | présente<br>tch<br>Manue<br>2<br>2<br>2<br>2 | ée ♦<br>1 ♦<br>(<br>(<br>(<br>(<br>(                                         | Non que            | <b>♦</b> Su      | spension \$ | J.e ↓     | Non de | ésigné (             | Dension                      | Fte<br>Export |         |

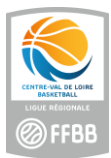

# 5/ Cliquer ensuite sur 'Télécharger match'

|                                                                                             |                                                       |                | type                                        | Cat =                                    | CWA            | N-≜                                                                   | Prenom                                                | Nom                                                                                     | Manuel                                                                                                    | EJ                                                       | NQ            | Limite -           | NP                                                                              | Couleur                            | Susp   | J-e   | Titre            | Statut    | Fte                       |
|---------------------------------------------------------------------------------------------|-------------------------------------------------------|----------------|---------------------------------------------|------------------------------------------|----------------|-----------------------------------------------------------------------|-------------------------------------------------------|-----------------------------------------------------------------------------------------|----------------------------------------------------------------------------------------------------|----------------------------------------------------------|---------------|--------------------|---------------------------------------------------------------------------------|------------------------------------|--------|-------|------------------|-----------|---------------------------|
| 200000003100665                                                                             | BC045                                                 | 005            | 0C 🗌                                        | U18 🔽                                    |                | 4 8                                                                   | Elien                                                 | GUERIN                                                                                  |                                                                                                    |                                                          |               |                    |                                                                                 |                                    |        |       |                  |           |                           |
| 00000003271731                                                                              | BC045                                                 | 987            | 0C 🗆                                        | U18 🗹                                    |                | 6 1                                                                   | Noe                                                   | DEGUEN                                                                                  |                                                                                                    |                                                          |               |                    |                                                                                 |                                    |        |       |                  |           |                           |
| oueurs de l'équip                                                                           | e 'AL LOU                                             | DEAC -         | 1'                                          |                                          |                |                                                                       |                                                       |                                                                                         |                                                                                                    |                                                          |               |                    |                                                                                 |                                    |        |       |                  |           |                           |
| N° national                                                                                 | 🔶 Num                                                 | éro 🔶          | Туре 🔶                                      | Cat 🔶                                    | СМ             | ♦ N°♦                                                                 | Prénom                                                | Nom 🔶                                                                                   | Manuel 🔶                                                                                                    | EJ                                                       | NQ            | Limite 🔶           | NP                                                                              | Couleur 🔶                          | Susp 🔶 | J-e⇔  | Titre 🔶          | Statut 🔶  | Fte                       |
| 200000003700091                                                                             | VT033                                                 | 864            | 0C 🗌                                        | U19 🔽                                    |                | 6                                                                     | Lubin                                                 | Billard                                                                                 |                                                                                                    |                                                          |               |                    |                                                                                 |                                    |        |       |                  |           |                           |
|                                                                                             |                                                       |                |                                             |                                          |                |                                                                       |                                                       |                                                                                         |                                                                                                    |                                                          |               |                    |                                                                                 |                                    |        |       |                  | 1         | Exporte                   |
| Tableau des                                                                                 | entraîneu                                             | s              |                                             |                                          |                |                                                                       |                                                       |                                                                                         |                                                                                                    |                                                          |               |                    |                                                                                 |                                    |        |       |                  |           |                           |
| e tableau liste les                                                                         | s entraîneu                                           | re eur k       | ecurele de                                  | e événen                                 | nonte a        | pécifiq                                                               | ues cont ir                                           | ten/enus :                                                                              | au cours du r                                                                                                    | natch                                                    |               |                    |                                                                                 |                                    |        |       |                  |           |                           |
| e tableau liste les                                                                         | sentrameu                                             | 13 341 N       | esqueis ue                                  | s evenen                                 | ients s        | specifiq                                                              | ues sont n                                            | itervenus a                                                                             |                                                                                                    | naten                                                    |               |                    |                                                                                 |                                    |        |       |                  |           |                           |
| ntraîneurs de l'éq                                                                          | quipe 'ABC                                            | GUING.         | AMP - 1'                                    | 1 Prón                                   | om 🔺           | Nom                                                                   | A Manue                                               | Non a                                                                                   | walifióo 🔺                                                                                                    | Non nr                                                   | ósontóc       | Coule              | aur 🔺                                                                           | Suspension                         | A 10A  | Non   | dásianá          | ▲ Titre ▲ | Fto                       |
| E21207 VT                                                                                   | 750719                                                | C ENT          |                                             | Vanala                                   |                | TANCUY                                                                | manue                                                 |                                                                                         | uannee                                                                                                    | non pr                                                   | esentee       |                    | eur                                                                             |                                    | J-6    |       | designe          | nue       | i te                      |
| VI                                                                                          | 150116 0                                              | C-LINI         |                                             | Tannic                                   | .n.            | TANGUT                                                                |                                                       |                                                                                         |                                                                                                    | ,                                                        |               | U                  |                                                                                 | 0                                  |        |       |                  | U         |                           |
| atraineure de l'éc                                                                          |                                                       | OUDEA          |                                             |                                          |                |                                                                       |                                                       |                                                                                         |                                                                                                    |                                                          |               |                    |                                                                                 |                                    |        |       |                  |           |                           |
| N° national                                                                                 | Numéro 🔶                                              | Type 🔶         | C - 1<br>CM ∲ I                             | Prénom 🔶                                 | Nom            | 🔶 Mai                                                                 | nuel 🔶 M                                              | lon qualifié                                                                            | e 🔶 Non p                                                                                                    | résent                                                   | tée 🔶         | Couleur            | ♦ Su                                                                            | spension 🔶                         | J-e 🔶  | Non d | lésigné          | Titre 🔶   | Fte                       |
| N° national 🔶 I<br>Pas de résultat                                                          | Numéro 🔶                                              | Type 🔷         | CM 🔶 I                                      | Prénom 🔶                                 | Nom            | 🔶 Ma                                                                  | nuel 🔶 🕴                                              | lon qualifié                                                                            | e 🔶 Non p                                                                                                    | résent                                                   | tée 🔶         | Couleur            | ⇒ Su                                                                            | ispension 🔶                        | J-e 🔶  | Non d | lésigné          |           | Fte<br>Exporte            |
| N° national 🔶 I<br>Pas de résultat<br>Tableau des                                           | Numéro 🔶                                              | Type 🔷         | CM 🔶 I                                      | Prénom 🔶                                 | Nom            | 🔶 Ma                                                                  | nuel 🔶 🕴                                              | lon qualifié                                                                            | e 🔶 Non p                                                                                                    | résent                                                   | tée 🔷         | Couleur            | ∲ Su                                                                            | ispension 🔶                        | J-e 🔶  | Non d | lésigné (        |           | Fte<br>Exporte            |
| N° national 🔶 I<br>Pas de résultat<br>Tableau des<br>Ce tableau liste les                   | Numéro 🔶<br>s officiels<br>s officiels s              | Type           | C-T<br>CM 🔶 I                               | Prénom 🔶<br>vénement                     | Nom            | <b>∲</b> Mar                                                          | nuel 🔶 M                                              | lon qualifié<br>venus au c                                                              | e 🔶 Non p                                                                                                    | résent<br>:h                                             | tée 🔶         | Couleur            | ⇒ Su                                                                            | spension 🔶                         | J-e 🔶  | Non d | lésigné          | Titre 🔶   | Fte<br>Exporte            |
| N° national<br>Pas de résultat<br>Tableau des<br>Le tableau liste les<br>N° national        | s officiels<br>s officiels<br>s officiels s<br>Numéro | Type 🔶         | C-T<br>CM 🔶 I<br>uels des é<br>Type de I    | Prénom 🔶<br>vénement<br>icence           | Nom<br>ts spéc | ∲ Mar<br>cifiques<br>Préno                                            | nuel 🔶 M<br>sont inter<br>m 🔶                         | lon qualifié<br>venus au c<br>Norr                                                      | e 🔶 Non p<br>cours du mate                                                                                                    | résent<br>:h<br>Manue                                    | tée 🔶<br>el 🔶 | Couleur<br>Non qua | Su Su Su Su Su Su Su Su Su Su Su Su Su S                                        | spension 🔶                         | J-e 🔶  | Non d | lésigné<br>Susp  | Titre 🔶   | Fte<br>Exporte            |
| N° national ♦ I<br>Pas de résultat<br>Tableau des<br>Ce tableau liste les<br>N° national ♦  | s officiels<br>s officiels<br>s officiels s<br>Numéro | UDEA<br>Type 🔷 | C - T<br>C M 🔶 I<br>uels des é<br>Type de I | Prénom 🔶<br>vénement<br>icence           | Nom            | Main Main Main Main Main Main Main Main                               | nuel 🔶 🕴<br>sont inter<br>m 🌲 F                       | Von qualifié<br>venus au c<br>Nom<br>FAYEULLE                                           | e 🔶 Non p<br>ours du mate                                                                                                    | résent<br>ch<br>Manue                                    | tée 🔶         | Couleur            | Su                                                                              | spension \$                        | J-e    | Non d | lésigné<br>Susp  | Titre     | Fte<br>Exporte            |
| N° national ♦ 1<br>Pas de résultat<br>Tableau des<br>Ce tableau liste les<br>N° national ♦  | s officiels<br>s officiels<br>s officiels s           | UDEA<br>Type 🔷 | C-T<br>CM ∲ f<br>uels des é<br>Type de l    | Prénom 🔶<br>vénement<br>icence           | Nom            | Main cifiques<br>Préno<br>AIS<br>ATRICE                               | nuel 🔶 M<br>sont inter<br>m 🌲 F<br>E                  | Non qualifién<br>venus au c<br>Non<br>AYEULLE<br>EVEN                                   | e 🔶 Non p<br>cours du mate                                                                                                    | rrésent<br>ch<br>Manue<br>2                              | tée 🔶         | Couleur            | ♦ Su<br>lifiée                                                                  | Non                                | J-e ∳  | Non d | ésigné (<br>Susp | Titre 🔶   | Fte<br>Exporte            |
| N° national ♦ 1<br>Pas de résultat<br>Tableau des<br>Ce tableau liste les<br>N° national ♦  | s officiels<br>s officiels<br>s officiels s           | UDEA<br>Type 🔷 | G - T<br>CM ∳ I<br>uels des é<br>Type de I  | <sup>o</sup> rénom<br>vénement<br>icence | Nom            | Mai<br>cifiques<br>Préno<br>AIS<br>ATRICE<br>LAEREN                   | sont inter<br>m 🔶 F<br>E<br>N E                       | venus au c<br>venus au c<br>Nor<br>AYEULLE<br>EVEN<br>3ERREZAI                          | e 🔶 Non p<br>ours du mate                                                                                                    | rrésent<br>Sh<br>Manue<br>2<br>2                         | tée 🔶         | Non qua            | ♦ Su<br>lifiée                                                                  | spension     A     Son     Control | J-e 🔶  | Non d | ésigné (<br>Susp | Titre 🔶   | Fte<br>Exporte            |
| Na national ∲ 1<br>Pas de résultat<br>Tableau des<br>Le tableau liste les<br>N° national ∲  | Numéro 👌                                              | UDEA<br>Type 🔷 | G-1<br>CM ∲ I<br>uels des é<br>Type de I    | Prénom 🔶<br>vénement<br>icence           | Nom            | Mai<br>cifiques<br>Préno<br>AIS<br>ATRICE<br>LAEREN<br>DLINE          | sont inter<br>m \$ F<br>E<br>N E                      | ion qualifié<br>venus au c<br>Nom<br>AYEULLE<br>EVEN<br>BERREZAI<br>LEGASTELO           | e<br>Non p<br>ours du mate<br>a 🔶<br>E<br>E<br>E<br>E                                                                                                    | sh<br>Manue<br>2<br>2<br>2                               | tée 🔶         | Non qua            | Su<br>Su<br>lifiée                                                              | Non     O                          | J-e 🤶  | Non d | Susp             | Titre 🔶   | Fte<br>Exporte            |
| Na national ♦ 1<br>Pas de résultat<br>Tableau des<br>Le tableau liste les<br>N° national ♦  | s officiels<br>s officiels s<br>Numéro                | UDEA<br>Type 🔷 | G-1<br>CM ∲ I<br>uels des ê<br>Type de I    | Prénom 🔶<br>vénement<br>icence           | Nom            | Mar<br>cifiques<br>Préno<br>AIS<br>ATRICE<br>LAEREN<br>DLINE<br>RETTE | sont inter<br>m \$<br>F<br>N E<br>V<br>C              | kon qualifié<br>venus au c<br>Nom<br>AYEULLE<br>EVEN<br>BERREZAI<br>LEGASTELO<br>CORBEL | e<br>Non p<br>ours du mate                                                                                                    | nrésent<br>Sh<br>Manue<br>2<br>2<br>2<br>2               | tée 🔶         | Non qua            | ♦ Su<br>lifiée                                                                  | Non     O                          | J-e    | Non d | Susp<br>C        | Titre 🔶   | Fte<br>Exporte            |
| Na national ∲ 1<br>Pas de résultat<br>Tableau des<br>le tableau liste les<br>N° national \$ | s officiels<br>s officiels s<br>Numéro                | ur lesq        | G-1<br>CM ∲ I<br>uels des é<br>Type de I    | Prénom 🔶<br>vénement<br>icence           | Nom            | Mar<br>cifiques<br>Préno<br>AIS<br>ATRICE<br>LAEREN<br>VLINE<br>RETTE | sont inter<br>m                                       | venus au o<br>Non<br>AYEULLE<br>EVEN<br>BERREZAI<br>EGASTELO<br>CORBEL                  | a     A     Non p       cours du mate     a     C       b     a     C       c     C       c     C       c     C       c     C       c     C       c     C       c     C       c     C       c     C       c     C       c     C | résent<br>ch<br>Manue<br>2<br>2<br>2<br>2<br>2<br>2<br>2 | tée 🔶         | Non qua            | ⇒ Su                                                                            | Non     Control                    | J-e 🔶  | Non d | Susp             | Titre 🔶   | Fte<br>Exporte            |
| Tableau des<br>Tableau des<br>te tableau liste les<br>N° national ∲                         | officiels<br>s officiels<br>Numéro                    | UDEA<br>Type 🔶 | C-1<br>CM<br>Iuels des é<br>Type de l       | <sup>p</sup> rénom<br>vénement<br>icence | Nom            | Mar<br>cifiques<br>Préno<br>AIS<br>ATRICE<br>LAEREN<br>DLINE<br>RETTE | sont inter<br>m                                       | venus au c<br>Non<br>AYEULLE<br>EVEN<br>SERREZAI<br>LEGASTELO<br>CORBEL                 | e la la la la la la la la la la la la la                                                                                                    | résent<br>Sh<br>Manue<br>2<br>2<br>2<br>2<br>2           | tée 🔶         | Non qua            | Su<br>Su<br>Su<br>Su<br>Su<br>Su<br>Su<br>Su<br>Su<br>Su<br>Su<br>Su<br>Su<br>S |                                    | J-e 🔶  | Non d | Susp             | Dension   | Fte Exporte Titre         |
| Tableau des<br>Tableau des<br>tableau liste les<br>N° national ♦                            | officiels<br>s officiels<br>s officiels s<br>Numéro   | ur lesq        | G-1<br>CM ∲ I<br>uels des é<br>Type de l    | prénom<br>vénement<br>icence             | Nom            | Mai     Mai     Cifiques     Préno AIS ATRICE LAEREN DLINE RETTE      | nuel 🔶 M<br>sont inter<br>m 🔶 F<br>E<br>N E<br>L<br>C | venus au c<br>Non<br>AYEULLE<br>SERREZAI<br>LEGASTELO<br>CORBEL                         | a 🔶 Non p<br>ours du mate<br>a 4 6<br>15 6<br>15 6                                                                                                    | résent<br>Ch<br>Manue<br>2<br>2<br>2<br>2                | tée 🔶         | Non qua            | ♦ Su                                                                            | spension                           | J-e    | Non d | ésigné (         | pension   | Fte Export Titre C Export |